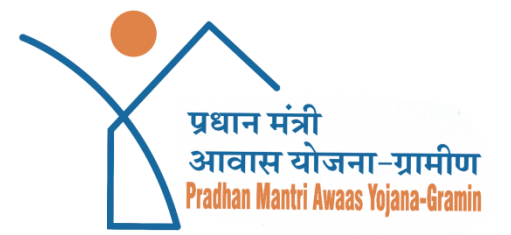

# AwaasPlus 2024

User Manual for Surveyor Registration

URL: <u>http://pmayg.nic.in</u>

## **Document Control Information**

#### **Document Information**

| Project Name            | AwaasPlus 2024                                          |
|-------------------------|---------------------------------------------------------|
| Client                  | Rural Housing Division, Department of Rural Development |
| <b>Document Version</b> | V0.1                                                    |
| Date Released           | 20.08.2024                                              |

### **Document Edit History**

| Version | Date       | Additions/Modifications |
|---------|------------|-------------------------|
| 0.1     | 20.08.2024 | AwaasPlus 2024          |
|         |            |                         |
|         |            |                         |
|         |            |                         |

## AwaasPlus 2024 -

#### Users:

#### a) Block Level

• Complete details of the surveyor along with his/her mapping to the concerned GP for enabling the survey to be done from Block Level

#### b) District Level

• The surveyor is to be approved/deactivated from the District Login. (Only surveyors with authenticated Aadhaar details will appear for approval)

#### c) Surveyor

• Registered and approved Surveyors can log in to the new Awaasplus Mobile App to authenticate himself/herself and start the process of the survey.

## Login Page:

Users need Block login credentials for first-time Registration of Surveyor

| † F | radhan Manti       | i Awaas Yojana-C                                                              | × +                                                                    |                                      |                |                   |         |                      |                       |                  |                  |                                                                     |
|-----|--------------------|-------------------------------------------------------------------------------|------------------------------------------------------------------------|--------------------------------------|----------------|-------------------|---------|----------------------|-----------------------|------------------|------------------|---------------------------------------------------------------------|
|     | C Â                | 25 pmayg.ni                                                                   | c.in/netiay/ma                                                         | asterlogin.asp                       | x#content      |                   |         |                      |                       |                  |                  | <u>∞                                    </u>                        |
|     | ्र<br>स्वयमेन अपने | ग्रामीण विकास मंत्रार<br>प्रधान मंत्री आव<br>MINISTRY OF RURAL<br>PRADHAN MAN | ाय, भारत सरकार<br>1स योजना-ग्राम<br>. DEVELOPMENT, Go<br>NTRI AWAAS YO | ीण<br>overment of init<br>OJANA-GRAM | DIA<br>IN      |                   |         |                      |                       | 17               | Available on the | प्रधान मंत्री<br>आवास योजना-ग्रामीण<br>निर्वक्ष सिर्वा जिल्ल-निर्णा |
|     | At At              | out Awaassoft+                                                                | Documents -                                                            | Guidelines+                          | Stakeholders - | Success Stories - | Contact | Housing Typologies - | Sitemap               | Public Grievance | es               | Analytics Dashboard                                                 |
|     |                    |                                                                               |                                                                        |                                      |                | User Log in       |         | For FTO Io           | gin? <u>Click her</u> | 2                |                  |                                                                     |
|     |                    |                                                                               |                                                                        |                                      |                | Financial Year    |         |                      |                       |                  |                  |                                                                     |
|     |                    |                                                                               |                                                                        |                                      |                | -Select-          |         |                      | ~                     |                  |                  |                                                                     |
|     |                    |                                                                               |                                                                        |                                      |                | Usernam           | e       |                      |                       |                  |                  |                                                                     |
|     |                    |                                                                               |                                                                        |                                      |                | Password          | ł       |                      |                       |                  |                  |                                                                     |
|     |                    |                                                                               |                                                                        |                                      |                | Captcha           |         |                      |                       |                  |                  |                                                                     |
|     |                    |                                                                               |                                                                        |                                      |                | Type captcha      | Mrs.    |                      |                       |                  |                  |                                                                     |
|     |                    |                                                                               |                                                                        |                                      |                | sJ6gff            | 5       |                      |                       |                  |                  |                                                                     |
|     |                    |                                                                               |                                                                        |                                      |                | LOG IN            |         |                      |                       |                  |                  |                                                                     |
|     |                    |                                                                               |                                                                        |                                      |                |                   |         |                      |                       |                  |                  |                                                                     |

Home Page of Block Login: Click on the Highlighted Box for Surveyor Registration.

| C 🛱 😋 pmayg.nic.in/netiay/progofficer/Poin                                                                                                    | ndexFrame2.aspx                |                         |                                                                                                    |                                                                                   | ବ୍                             | ☆ @                                       | <b>©</b>   |                                                 | * (                           |
|----------------------------------------------------------------------------------------------------|--------------------------------|-------------------------|----------------------------------------------------------------------------------------------------|-----------------------------------------------------------------------------------|--------------------------------|-------------------------------------------|------------|-------------------------------------------------|-------------------------------|
| GOVERNMENT OF INDIA                                                                                                    | SKIP TO MAIN CONTENT           | SCREEN READER ACCESS    | Search                                                                                                    | Search                                                                            | ± TI.                          |                                           | <b>⊞</b> • | 00 Langu                                        | iages 🕶                       |
| ग्रामीण विकास मंत्रालय, भारत सरकार<br>प्रधान मंत्री आवास योजना-ग्रामीण<br>мाश्राहर of Rural Development, Goverment of Inic<br>PRADHAN MANTRI AWAAS YOJANA-GRAM                    | DIA<br>IN                      |                         |                                                                                                    | 70                                                                                | ► ► Go                         | on<br>ogle Play<br>able on the<br>p Store | Y          | प्रधान मंत्री<br>आवास योज<br>Prather Mediti And | (ना-ग्रामीण<br>१४ फ्रिंग-देशक |
| About Awaassoft Documents Guidelines -                                                                                                    | Stakeholders - Success St      | ories - Contact Housing | ; Typologies - Sitemap                                                                                                    | Public Grievances                                                                 |                                |                                           | Analy      | tics Dashboa                                    | rd NEW                        |
| PO : TIRODA                                                                                                    | ailable at Block 2nd Signatory |                         | DATA ENTRY AT GRAM PAI                                                                                                    | NCHAYAT                                                                           |                                |                                           |            | La                                              | gout                          |
| Surveyor Details, NEW                                                                                                    |                                |                         | <ul> <li>Beneficiary- Data</li> <li>PMAY-G Registra</li> <li>Pandit Deendaya</li> <li>PMAY-G Edit Reg</li> </ul>                        | <b>Entry</b><br>ation<br>al Upadhyay Schen<br>gistration                          | ne Registratio                 | n [Edit]                                  |            |                                                 |                               |
| <ul> <li>PM-Janman Registration.</li> <li>Identification of beneficiaries from PM-JANMA</li> <li>Upload Gram sabha resolution for Remand Cas</li> <li>Update Job Card.</li> </ul> | N List for Remand. [Down<br>es | load]                   | <ul> <li>Update Aadhaar</li> <li>Freeze account of</li> <li>Update single Er</li> <li>Add beneficiary</li> <li>Download form</li> </ul> | for state Scheme.<br>details(IAY old sing<br>htry Page Data<br>Other than IAY] [E | le page entry<br>dit] [Delete] |                                           |            |                                                 |                               |

## Surveyor Registration:

Step 1. Enter Surveyor details for Surveyor Registration

| নি 💲 pmayg.nic.in/netiay/Survey/SurveyourDetail:<br>ग्रामीण विकास मंत्रालय, भारत सरकार<br>प्रधान मंत्री आवास योजना-प्रामीण<br>MINISTRY OF RURAL DEVELOPMENT, GOVERMENT OF INDIA<br>PRADHAN MANTRI AWAAS YOJANA-GRAMIN | s.aspx#content                                                | د بند الله المعالية المعالية |
|----------------------------------------------------------------------------------------------------|---------------------------------------------------------------|----------------------------------------------------------------------------------------------------|
| About Awaassoft+ Documents+ Guidelines+ Stakehol                                                                                                    | ders - Success Stories - Contact Housing Typologies - Sitemap | Public Grievances Analytics Dashboard <sup>14</sup>                                                                                                    |
| Add Surveyor Details                                                                                                    |                                                               |                                                                                                    |
| State                                                                                                    | District                                                      | Block                                                                                                    |
| MAHARASHTRA                                                                                                    | GONDIA                                                        | TIRODA                                                                                                    |
| Surveyor Name                                                                                                    | Designation                                                   | Aadhaar No.                                                                                                    |
| Sachin Kumar                                                                                                    | Panchayat Secretary 🗸                                         | 323235583738                                                                                                    |
| Gender                                                                                                    | Email ID                                                      | Mobile Number                                                                                                    |
| Male                                                                                                    | sachink492@gmail.com                                          | 9718274773                                                                                                    |
| Choose Panchayat                                                                                                    |                                                               |                                                                                                    |
| SONEKHARI<br>SUKDI<br>THANEGAON<br>WADEGAON                                                                                                    |                                                               |                                                                                                    |

Step 2. Click on the Submit Button. Surveyor Registration is completed

| ← → × ⋒                                             | tails.aspx                                                | Q \$ | © | 🗅 🛛 🚷 Paused  |
|-----------------------------------------------------|-----------------------------------------------------------|------|---|---------------|
| M Gmail 💶 YouTube 💡 Maps 🥥 Logout 💢 Blog - Karan PC | pmayg.nic.in says<br>Surveyour Details Added successfully |      |   | All Bookmarks |
|                                                     |                                                           |      |   |               |

#### Step 3. Showing Details of Registered Surveyor in Highlighted box

| Add Surveyor Details                  |             |          |               |
|---------------------------------------|-------------|----------|---------------|
| itate                                 | District    |          | Block         |
| MAHARASHTRA                           | GONDIA      |          | TIRODA        |
| urveyor Name                          | Designation |          | Aadhaar No.   |
| Surveyor Name                         | Select      | ~        | Aadhaar No.   |
| ender                                 | Email ID    |          | Mobile Number |
| Select 🗸                              | Email ID    |          | Mobile Number |
| hoose Panchayat                       |             |          |               |
|                                       |             |          | Submit        |
|                                       |             |          |               |
| urveyor Details                       |             |          |               |
| surveyor Details # Name Mobile Number | Aadhaar No. | Email ID | Panchayats    |

**Surveyor Registration Reports:** Summary reports are available on State login, the same will be made available at the district level on a requirement basis.

| Â     |                            | ot secure htt                                                           | <del>ps</del> ://164.100.19                                       | 2.54/netiay/m                       | asterlogin.aspx |                       |         |                             |         | ©7                | * @ @ 끄                                                                     |
|-------|----------------------------|-------------------------------------------------------------------------|-------------------------------------------------------------------|-------------------------------------|-----------------|-----------------------|---------|-----------------------------|---------|-------------------|-----------------------------------------------------------------------------|
| R THE | प्राम<br>प्रध<br>Min<br>PR | ोण विकास मंत्राल<br><b>ान मंत्री आवा</b><br>ISTRY OF RURAL<br>ADHAN MAN | य, भारत सरकार<br>स योजना-ग्राम<br>DEVELOPMENT, GO<br>TRI AWAAS YO | ोण<br>overment of IND<br>DJANA-GRAM | na<br>IN        |                       |         |                             |         | Available on the  | प्रधान मंत्री<br>आवास योजना – ग्रामीण<br>Praflas Hantri Assas Tojana-Granin |
| *     | About                      | Awaassoft +                                                             | Documents 👻                                                       | Guidelines 🕶                        | Stakeholders 🕶  | Success Stories +     | Contact | Housing Typologies 🕶        | Sitemap | Public Grievances | Analytics Dashboard                                                         |
|       |                            |                                                                         |                                                                   |                                     | User Lo         | in in                 | For F   | TO login? <u>Click here</u> |         |                   |                                                                             |
|       |                            |                                                                         |                                                                   |                                     | Financia        | al Year               |         |                             |         |                   |                                                                             |
|       |                            |                                                                         |                                                                   |                                     | 2024            | MH                    |         |                             |         |                   |                                                                             |
|       |                            |                                                                         |                                                                   |                                     | P               | •••••                 |         |                             |         |                   |                                                                             |
|       |                            |                                                                         |                                                                   |                                     | Captcha         |                       |         |                             |         |                   |                                                                             |
|       |                            |                                                                         |                                                                   |                                     | M6U             | 05a<br>105a <b>(5</b> |         |                             |         |                   |                                                                             |
|       |                            |                                                                         |                                                                   |                                     | LO              | G IN                  |         |                             |         |                   |                                                                             |

**<u>Step 1.</u>** Click on the Highlighted Box for the Surveyor Status Report

|                                                                                                    | <del>.ps</del> ://164.100.192.54/netiay/states/st                                                                                                    | tIndexFrame2.aspx                                                                                                    |                                                                                      | ŕ                                                                                                    |                                                                                                    |
|----------------------------------------------------------------------------------------------------|----------------------------------------------------------------------------------------------------|----------------------------------------------------------------------------------------------------|--------------------------------------------------------------------------------------|----------------------------------------------------------------------------------------------------|----------------------------------------------------------------------------------------------------|
| ग्रामीण विकास मंत्राल<br>प्रधान मंत्री आवा<br>MINISTRY OF RURAL<br>PRADHAN MAN                                                                                                    | य, भारत सरकार<br>स योजना-ग्रामीण<br>development, goverment of India<br>TRI AWAAS YOJANA-GRAMIN                                                                                                    |                                                                                                    |                                                                                      | Get from<br>Google Play                                                                                                    | प्रधान मंत्री<br>आवास योजना-ग्रा<br>Prafiles Hanti Anazi Tajaa                                                                                                    |
| 🕈 About Awaassoft+                                                                                                    | Documents - Guidelines - Stake                                                                                                    | eholders + Success Stories + Contact                                                                                                    | Housing Typologies - Sitemap                                                         | Public Grievances                                                                                                    | Analytics Dashboard 🕌                                                                                                    |
|                                                                                                    |                                                                                                    |                                                                                                    | Upidad Awaas                                                                         | Diwas Photo <u>Click Here</u>                                                                                                    |                                                                                                    |
| MAHARASHIRA                                                                                                    |                                                                                                    |                                                                                                    |                                                                                      |                                                                                                    | Logout                                                                                                    |
| EPMAYG 2.0 Survey (Rep                                                                                                    | oort)                                                                                                    | ⊞onl                                                                                                    | ne Ticketing System Beta Version                                                     |                                                                                                    |                                                                                                    |
| Surveyor Status Repor                                                                                                    | t,NEW                                                                                                    | = G<br>= e-<br>= St<br>= A                                                                                                    | enerate Ticket.<br>Ticket Summary Report.<br>ate Level Moderator.<br>ostract Report. |                                                                                                    |                                                                                                    |
| <ul> <li>PM-JANMAN Progr</li> <li>Janman Village Wis</li> <li>Janman Aadhaar P</li> </ul>                                                                                                    | ess Report.<br>se Summary Report.<br>ayment Report.                                                                                                    | Repor                                                                                                    | z                                                                                    | -                                                                                                    | -                                                                                                    |
|                                                                                                    |                                                                                                    |                                                                                                    |                                                                                      |                                                                                                    |                                                                                                    |
| 🖌 🙁 Not secure 🕂                                                                                                    | ++++++++++++++++++++++++++++++++++++++                                                                                                    | SurveyorReport.aspx                                                                                                    |                                                                                      | ९ ☆                                                                                                    | 0 <b>6</b> D                                                                                                    |
| Not secure     Het     Junifu विकास मंत्रालय, आ     प्रधान मंत्री, आवास यो     Muistrar or Rugal Devel     PRADHAN MANTRI /                                                                                                    | tps://164.100.192.54/netiay/Survey/S<br>रात सरकार<br>(जना-प्राप्तीण<br>ормент, Goverment of India<br>AWAAS YOJANA-GRAMIN                                                                                                    | SurveyorReport.aspx                                                                                                    | <b>**</b>                                                                            | Coogle Play                                                                                                    | <ul> <li>छ छ छ </li> <li>प्रयान मंत्री<br/>आवास पंजना-<br/>गतवेस विजा विजा के</li> </ul>                                                                                                    |
| Not secure http://www.secure.action.com/secure/secure/secu      | a सरकार<br>जना-ग्रामीण<br>उल्लाम: Governent of India<br>awaas YoJana-GRAMIN<br>uments- Guidelines- Stakeholders-                                                                                                    | SurveyorReport.aspx Survess Stories - Contact Housing Typolo                                                                                                    | ges - Sitemap Public Grievances                                                      | Q ☆<br>Google Play<br>App Store                                                                                                    | े हे टे<br>प्रधान मंत्री<br>आवार प्रवेश-<br>Ricket ladr laar fu                                                                                                    |
| Not secure দিয়া<br>यामीण विकास मंत्रालय, भाग<br>प्रधान मंत्री आवास यो<br>Numistra or subat Devel<br>PRADHAN MANTRI /<br>About Awaassoft Doo<br>Report                                                                                                    | स्क्रहर//164.100.192.54/netiay/Survey/S<br>रत सरकार<br>जिना-प्राप्तीप<br>उल्फाकार Governent of India<br>AWAAS YOJANA-GRAMIN<br>suments - Guidelines - Stakeholders -                                                                                                    | SurveyorReport.aspx                                                                                                    | gies - Sitemap Public Grievances                                                     | <ul> <li>Q ★</li> <li>Coogle Play</li> <li>App Store</li> </ul>                                                                                                    | তি তি টি     प्रधान मंत्री     प्रधान मंत्री     प्रधान मंत्री     प्रधान संवेध                                                                                                    |
| Not secure http://www.secure.http://www.secure.http://wwww.secure.http://www.se    | eps://164.100.192.54/netiay/Survey/S<br>ात सरकार<br>ाजना-प्राप्तीण<br>.comment Government of India<br>AWAAS YOJANA-GRAMIN<br>suments - Guidelines - Stakeholders -<br>EBsurveyor Status Report                                                                                                    | SurveyorReport.aspx                                                                                                    | gies- Sitemap Public Grievances                                                      | <ul> <li>Q ☆</li> <li>Ortification</li> <li>Orgode Play</li> <li>Accelution to:</li> <li>App Store</li> </ul>                                                                                                    | C C C C                                                                                                    |
| Not secure here     Unifield agent standard, win     Unifield agent standard, win     Unifield agent standard, win     Unifield agent standard, win     Not secure here     Not secure here     Not secur    | aper.//164.100.192.54/netiay/Survey/S<br>राव सरकार<br>राजना-प्रामीण<br>उल्लाकार Government of InDia<br>AWAAS YOJANA-GRAMIN<br>suments - Suidedines - Stakeholders -<br>EBsurveyor Status Report<br>हSto                                                                                                    | SurveyorReport.aspx SurveyorReport.aspx Success Stories - Contact Housing Typolo                                                                                                    | gies - Sitemap Public Grievances                                                     | <ul> <li>error</li> <li>Google Play</li> <li>App Store</li> </ul>                                                                                                    | ک<br>پیریت بنای<br>مریست بنای<br>مریست بنای<br>مریست بنای<br>مریست بنای<br>مریست بنای<br>مریست بنای<br>مریست بنای<br>مریست بنای<br>مریست بنای<br>مریست بنای<br>مریست بنای<br>مریست مریست<br>مریست مریست مریست<br>مریست مریست<br>مریست مریست<br>مریست مریست<br>مریست مریست<br>مریست مریست<br>مریست مریست<br>مریست مریست<br>مریست مریست<br>مریست مریست<br>مریست مریست<br>مریست مریست<br>مریست مریست مریست مریست<br>مریست مریست |
| Not secure     Not secure     Not secure     Not secure     Not     Secure     Not     Selection     Filters     Not     Selection     Selection     Se    | ar सरकार<br>राजना-प्राप्तीप<br>राजना-प्राप्तीप<br>openants - Guidelines - Stakeholders -<br>Connerts - Guidelines - Stakeholders -<br>EBSurveyor Status Report<br>EBSurveyor Status Report<br>टाउराव                                                                                                    | SurveyorReport.aspx Success Stories - Contact Housing Typolo District Name                                                                                                    | gies - Sitemap Public Grievances                                                     | <ul> <li>erreror</li> <li>Google Play</li> <li>Arabitro context</li> <li>App Store</li> </ul>                                                                                                    | C C C C C C C C C C C C C C C C C C C                                                                                                    |
| Not secure     H                                                                                                    | a सरकार<br>(जना-प्राप्तीप<br>जना-प्राप्तीप<br>orwart Governent of India<br>AwaAS YOJANA-GRAMIN<br>uments - Guidelines - Stakeholders -<br>EBsurveyor Status Report<br>EBsurveyor Status Report<br>5%<br>Total<br>1 AHMEDNA                                                                                                    | SurveyorReport.aspx SurveyorReport.aspx Surcess Stories - Contact Housing Typole District Name NGAR                                                                                                    | gles - Sitemap Public Grievances                                                     | Q      Academic control     App Store     Total Surveyor R                                                                                                    | C C C C C C C C C C C C C C C C C C C                                                                                                    |
| Not secure http://www.secure http://www.secure http://wwww.secure http://www.secure http://wwwwwwwwwwwwwwwwwwwwwwwwwwwwwwwwww                                                                                                    | eps://164.100.192.54/netiay/Survey/S<br>रत सरकार<br>राजना-प्राप्तीण<br>coments Guidelines Stakeholders -<br>EBSurveyor Status Report<br>EBSurveyor Status Report<br>5%o<br>Total<br>1 AtMEDNA<br>2 AKOLA                                                                                                    | SurveyorReport.aspx Success Stories - Contact Housing Typole District Name XGAR                                                                                                    | gles - Sitemap Public Grievances                                                     | <ul> <li>Q ★</li> <li>Coogle Play</li> <li>App Store</li> </ul>                                                                                                    | C C C C C C C C C C C C C C C C C C C                                                                                                    |
| Not secure here  The Not secure here  The Not sec | eper//164.100.192.54/netiay/Survey/S<br>रत सरकार<br>(जना-प्राप्तीण<br>coments - Guidelines - Stakeholders -<br>EBsurveyor Status Report<br>EBsurveyor Status Report<br>Total<br>1 AHMEDNA<br>2 AKOLA<br>3 AMRAVATI                                                                                                    | SurveyorReport.aspx Surcess Stories - Contact Housing Typole District Name KGAR                                                                                                    | gles - Sitemap Public Grievances                                                     | C Coole Play                                                                                                    | egistered                                                                                                    |
| Not secure here  Influe dependent standard, here  Influe dependent standard, here  Influe depende | аря://164.100.192.54/netiay/Survey/S<br>ra якаята<br>isi-r1-л1Пт<br>осмать Governeent of InDia<br>AWAAS YOJANA-GRAMIN<br>xuments - Guidelines - Stakeholders -<br>Total<br>1 AHMEDNA<br>2 AKOLA<br>3 AMRAVATI<br>4 BEED                                                                                                    | SurveyorReport.aspx SurveyorReport.aspx Surcess Stories - Contact Housing Typole District Name KGAR                                                                                                    | gies- Sitemap Public Grievances                                                      | Q ★ Cooperation App Store Total Surveyor R                                                                                                    | C C C C C C C C C C C C C C C C C C C                                                                                                    |
| Not secure here  The Not secure here  The Not secure here  The Not secure here  The Not here  Not secure here  The Not here  The Not here  The Not here  The Not here  The Not here  The Not here  Not secure  Not here  Not secure  Not secure  Not | Ra RRADIA<br>Gardiana Control Control Con                                                                                                    | SurveyorReport.aspx SurveyorReport.aspx Survey | gies- Sitemap Public Grievances                                                      | Q      Control     Control     Contro     Control     Control     Control     Control     Contro | egistered                                                                                                    |
| Not secure here  Influe Gapter Hatterd, Mir  PADHAM MANTERIA  About Awaaasoft Oco  Report  Selection Filters  MAHARASHTRA  Submit  Download Excel  Download PDF  Nature Colouv Indicates                                                                                                    | Ra RRADIA<br>Gardia La Constantia State State                                                                                                    | SurveyorReport.aspx SurveyorReport.aspx Survey | gies - Sitemap Public Grievances                                                     | C Cooper Play                                                                                                    | egistered                                                                                                    |
| Not secure here  The Not secure here  The Not sec | Ra RRADIA<br>Gardia La Constantia<br>Communication of India<br>MAAAS YOJANA-GRAMIIN<br>Communication of India<br>MAAAS YOJANA-GRAMIIN<br>Communication of India<br>Market Status Report<br>Constantia<br>Statecholders -<br>Total<br>1 AHMEDNA<br>2 AKOLA<br>3 AMRAVATI<br>4 BEED<br>5 BHANDAR<br>4 BEED<br>5 BHANDAR<br>6 BULDHANA<br>7 CHANDRAF<br>8 CHANDRAF                                                                                                    | SurveyorReport.aspx SurveyorReport.aspx Survey | gies- Sitemap Public Grievances                                                      | C Coole Play                                                                                                    | egistered                                                                                                    |
| Not secure here  Infini fargere signature, sec  Infini fargere signature, sec  Infini fargere signature, sec  Infini fargere signature, sec  Infini fargere signature, sec  Infini fargere signature, sec  Infini fargere signature, security security securi | Ra RRADIA<br>Gardia La Constantia<br>Communic Government of India<br>WAAAS YOJANA-GRAMIIN<br>Communic Government of India<br>WAAAS YOJANA-GRAMIIN<br>Communic Government of India<br>WAAAS YOJANA-GRAMIIN<br>Communic Government of India<br>Communic Government of India<br>State<br>State<br>S | SurveyorReport.aspx SurveyorReport.aspx Survey | gies- Sitemap Public Grievances                                                      | Q 🖈                                                                                                    | C C C C C C C C C C C C C C C C C C C                                                                                                    |
| Not secure http://www.initialized.secure.initialized.secure.initi    | Ra RRADIA<br>GARANAS YOJANA-GRAMIN<br>XUMAAS YOJANA-GRAMIN<br>XUMAAS YOJANA-GRAMINA<br>XUMAAS YOJANA-GRAMINA<br>XUMAAS YOJANA-GRAMINA<br>XUMAAS YOJANA-GRAMINA<br>XUMAAS YOJANA-GRAMINA<br>XUMAAS YOJANA-GRAMINA<br>XUMAAS YOJANA<br>XUMAAS YOJANA<br>XUMAAS YOJANA-GRAMINA<br>XUMAAS YOJANA<br>XUMAAS YOJAN                                                                                                    | SurveyorReport.aspx SurveyorReport.aspx Survey | gies- Sitemap Public Grievances                                                      | Q      Coope Play     App Store      Total Surveyor R                                                                                                    | Analytics Dashboard     Home Log  agistered     35     0     0     0     0     0     0     0     0     0     0     0     0     0     0     0     0     0     0     0     0     0     0     0     0     0     0     0     0     0     0     0     0     0     0     0     0     0     0     0     0     0     0     0     0     0     0     0     0     0     0     0     0     0     0     0     0     0     0     0     0     0     0     0     0     0     0     0     0     0     0     0     0     0     0     0     0     0     0     0     0     0     0     0     0     0     0     0     0     0     0     0     0     0     0     0     0     0     0     0     0     0     0     0     0     0     0     0     0     0     0     0     0     0     0     0     0     0     0     0     0     0     0     0     0     0     0     0     0     0     0     0     0     0     0     0     0     0     0     0     0     0     0     0     0     0     0     0     0     0     0     0     0     0     0     0     0     0     0     0     0     0     0     0     0     0     0     0     0     0     0     0     0     0     0     0     0     0     0     0     0     0     0     0     0     0     0     0     0     0     0     0     0     0     0     0     0     0     0     0     0     0     0     0     0     0     0     0     0     0     0     0     0     0     0     0     0     0     0     0     0     0     0     0     0     0     0     0     0     0     0     0     0     0     0     0     0     0     0     0     0     0     0     0     0     0     0     0     0     0     0     0     0     0     0     0     0     0     0     0     0     0     0     0     0     0     0     0     0     0     0     0     0     0     0     0     0     0     0     0     0     0     0     0     0     0     0     0     0     0     0     0     0     0     0     0     0     0     0     0     0     0     0     0     0     0     0     0     0     0     0     0     0     0     0     0     0     0     0     0     0     0     0     0     0     0     0     0     0     0     0     0                                                                                                    |

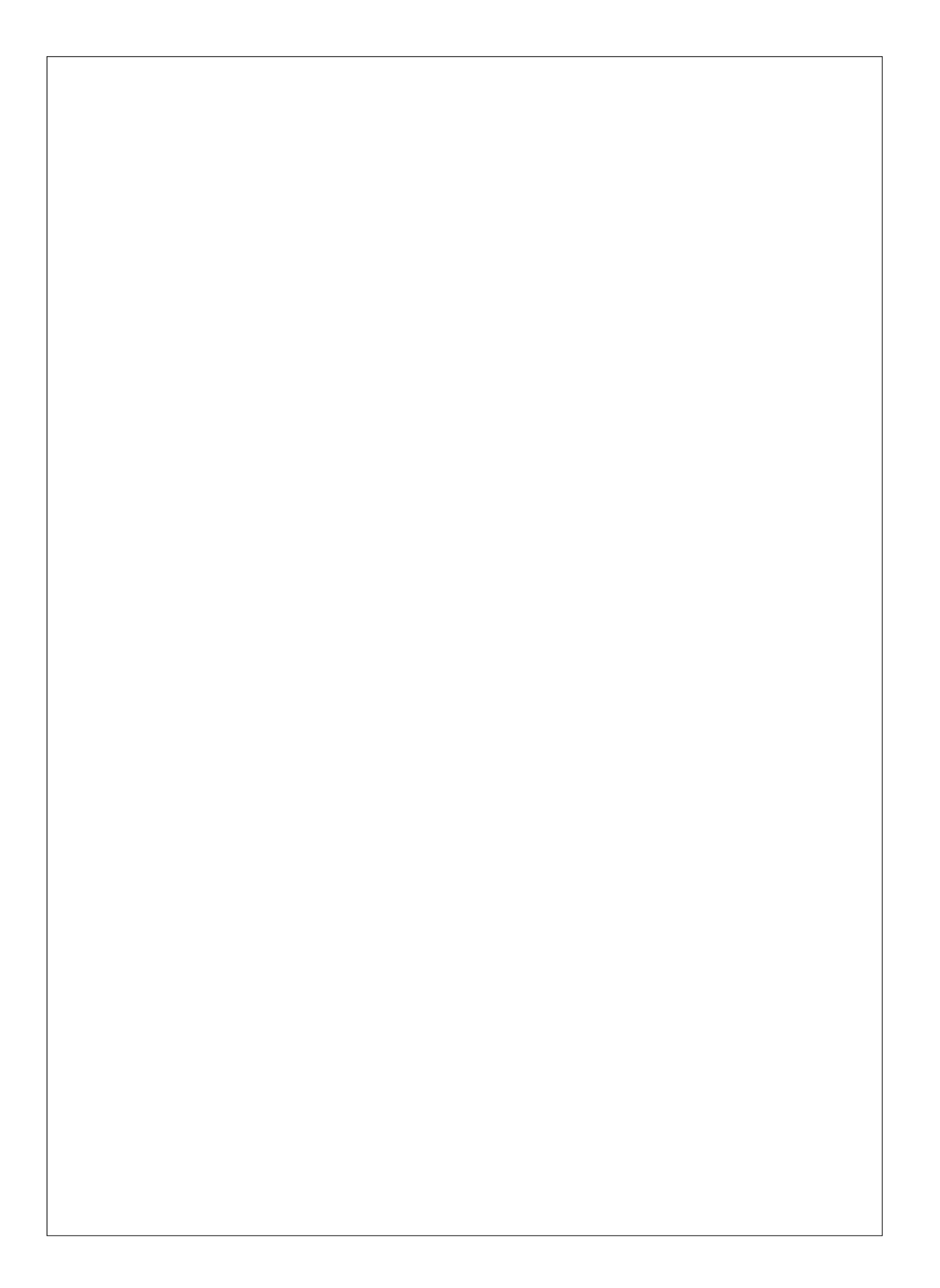